SoftBank

#### SoftBank 301HW

#### クイックスタート(接続編)

- このたびは、「SoftBank 301HW」をお買い上げいただき、まことにありがとうございます。 SoftBank 301HW をご利用の前に、「クイックスタート(準備編」」、「クイックスタート(接続編)(本書)」、「お 願いとご注意」および「取扱説明書」をご覧になり、正しくお取り扱いください。
- 取扱説明書は、ソフト からご確認ください。 ソフトバンクモバイルホームページ (http://www.softbank.jp/mobile/support/product/301hw/)
- SoftBank 301HW は、4G/LTE/3G方式に対応しております。
- SoftBank 4G は、第 3.5 世代移動通信システム以上の技術に対しても 4G の呼称を認めるという国際電気通信連合 (ITU)の声明に基づきサービス名称として使用しています。
- ご注意
- 本書の内容の一部でも無断転載することは禁止されております。
- 本書の内容は「PP」とも新聞も戦すってこしませた。ことのませた。 本書の内容については万全を期しておりますが、万一ご不審な点や記載漏れなどお気づきの点がございましたら、 お問い合わせ先までご連絡ください。

# 無線 LAN 機能をオンにする

本機とパソコンやゲーム機などの無線 LAN 端末を接続し、データ通信を行えます 無線 LAN 接続するには、SSID(ネットワーク名)とセキュリティーキー(WPA キーまた は WEP キー)が必要です。

本機のSSIDとセキュリティーキーの確認方法について詳しくは、クイックスタート(準備編) の「301HWのSSIDとセキュリティーキーについて」を参照してください。

- ・SSID やセキュリティーキーを変更した場合は、設定している SSID、セキュリティーキーを利 用してください。
- ・本機のホーム画面で「SSID」を選択し、現在の SSID とセキュリティーキーを表示することが できます。マルチ SSID 機能 (SSID B) がオンの場合は、SSID A と SSID B の SSID / セキュ リティーキーが一覧表示されます。SSID とセキュリティーキーを表示しないように設定する ともできます。詳しくは、取扱説明書の「LAN Wi-Fiの詳細設定を行う」を参照してください。
- 本機の工場出荷時状態における SSID は、「301HWa-」または「301HWb-」で始まる英数字 で表示されます。お客様が変更されない限り、他の表示のネットワークは近隣から送信されて くる無線 LAN 電波ですので接続しないようご注意ください。

#### ■ 無線 LAN 機能をオンにするには

本機の電源を入れると、自動的にインターネットに接続され、無線 LAN 機能がオンになります。本体ディスプレイにのか表示されていることを確認します。

無線 LAN 端末の接続数が O になり、ディスプレイが消灯した状態から 1 分経過すると、本 機がスリープモードになり、無線 LAN 機能がオフになります (工場出荷状態)。 スリープモー ドを解除し、無線 LAN 端末を再度接続する場合は、電源ボタンを押すと無線 LAN 機能がオ ンになります。無線 LAN 機能がオンになると、「接続数」アイコンが「OFF」から「O」に なります。

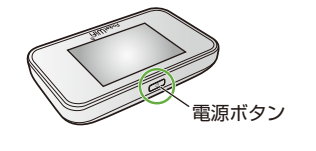

N ( インターネット接続状態 Ŵ۲ ON (1-) 0

無線LAN接続数

- ・無線 LAN 機能がオフになるまでの時間は本機の「設定」の「スリープ設定」で変更ができます。 詳しくは、取扱説明書の「スリープモードを設定する」を参照してください。 一部の無線 LAN 端末には、無線 LAN 接続後一定時間データ通信が行われないと、無線 LAN
- 接続を切断する機能が搭載されています。その機能を搭載した無線 LAN 端末を本機に接続して いるとき、無線 LAN 端末の機能によって無線 LAN 接続が切断され、その後本機がスリープモー ドになることがあります。

# Windows パソコンを接続する(Windows 8 の場合)

画面表示や手順は、無線 LAN 設定の暗号化方式が「WPA」の場合を例にして説明しています。

1 パソコンの無線 LAN 機能をオンにする 5 セキュリティーキーを正しく入力→「次へ」

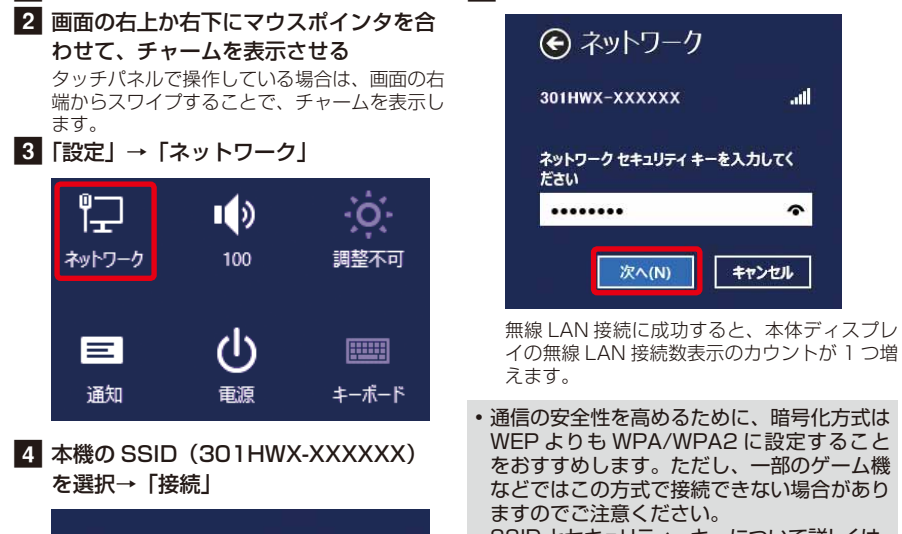

al.

接続(C)

SSIDとセキュリティーキーについて詳しくは、 クイックスタート(準備編)の「301HW の SSID とセキュリティーキーについて」を参照 してください。本機のホーム画面から「SSID」 を選択すると、現在の SSID およびセキュリ ーキーを本体ディスプレイで確認できます。 「Windows パソコンを接続する(Windows 7の場合)」、「Macを接続する (Mac OS X 10.8 の場合)」、「iPhone / iPod touch / iPad を接続する」、「Android<sup>TM</sup> 搭載端末

#### お問い合わせ先一覧

お困りのときや、ご不明な点などございましたら、お気軽に下記お問い合わせ窓口までご連絡ください。

| 电前曲方はの间连いのない            | ゆうのかりください。       |  |  |
|-------------------------|------------------|--|--|
| ■ソフトバンクカスタ              | マーサポート           |  |  |
| 総合調                     | 案内               |  |  |
| ソフトバンク携帯電記              | から 157 (無料)      |  |  |
| 一般電話から 🐵 0800           | 0-919-0157(無料)   |  |  |
|                         |                  |  |  |
| 紛失・故障受付                 |                  |  |  |
| ソフトバンク携帯電話から 113(無料)    |                  |  |  |
| 一般電話から 🚳 0800           | 0-919-0113(無料)   |  |  |
| IP電話などでフリーコールが繋がらない場合は、 |                  |  |  |
| 恐れ入りますか下記の番号            | であかけくたさい。        |  |  |
| 東日本地域                   | 022-380-4380(有料) |  |  |
| 東海地域                    | 052-388-2002(有料) |  |  |
| 関西地域                    | 06-7669-0180(有料) |  |  |
| 中国・四国・九州・沖縄地域           | 092-687-0010(有料) |  |  |

#### ■データ通信サポート窓口 セットアップ、操作方法等についてのお問い合わせはこ ちら 受付時間 平日 9:00~19:00 十日祝 9:00~17:00 ソフトバンク携帯電話から \* 5525 (無料) -般電話から 0088-21-5525 (無料) ※海外からはご利用になれませんのでご了承ください。

■ソフトバンクモバイル国際コールセンター 海外からのお問い合わせおよび盗難・紛失については、 下記の番号へおかけください。 +81-92-687-0025 (有料、ソフトバンク携帯電話からは無料)

# Mac を接続する(Mac OS X 10.8 の場合)

画面表示や手順は、無線 LAN 設定の暗号化方式が「WPA」の場合を例にして説明しています。

- 1 アップルメニューから「システム環境設 4 セキュリティーキーを正しく入力→「こ
- 定…」→「ネットワーク」 2 「Wi-Fi」を選択→「Wi-Fi を入にする」 3 「ネットワーク名」 のプルダウンリストか ら本機の SSID (301HWX-XXXXXX) を選択

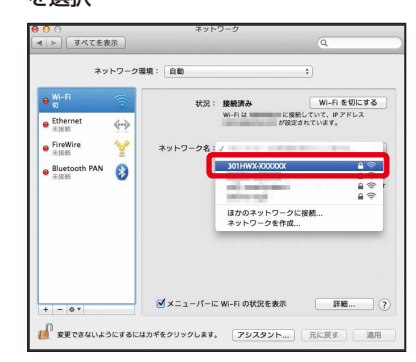

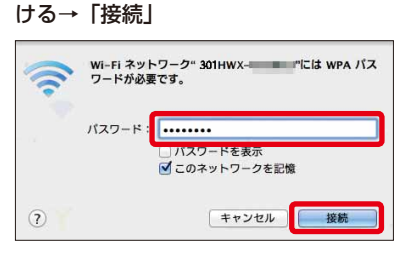

のネットワークを記憶」にチェックを付

無線 LAN 接続に成功すると、本体ディスプレ イの無線 LAN 接続数表示のカウントが1つ増 えます。

 「使ったことのあるネットワークが見つかり ません。」というメッセージが表示された場 合は、「ネットワーク」 画面内の 「新しいネッ クに接続することを確認」のチェッ トワー クを外してください。

# iPhone / iPod touch / iPad を接続する

画面表示や手順は、無線 LAN 設定の暗号化方式が「WPA」の場合を例にして説明しています。

| \$機の SSID(301<br>をタップする | HWX-XXXXXX)     | **301HWX-XXXXX*のパスワードを入力<br>キャンセル <b>パスワード入力</b> 接続 |
|-------------------------|-----------------|-----------------------------------------------------|
| ★ 設定 Wi-Fi Wi-Fi        |                 | パスワード ・・・・・・・                                       |
| ネットワークを選択               |                 |                                                     |
| 301HWX-XXXXXX           | <b>≜ 奈 (i</b> ) |                                                     |
| DIRECT-8r-SC-02F        | <b>≜ ≈</b> (j)  |                                                     |
| GLEMP-10084FEG          | <b>≜ ╤ (j</b> ) |                                                     |
| ytSine-ap2              | ∎ 奈 (ì)         | QWERTYUIOP                                          |
| yt5ins-ap2-1            | £ ╤ (j)         | ASDFGHJKL                                           |
| その他                     |                 | ↔ Z X C V B N M ⊗                                   |
|                         |                 |                                                     |

無線 LAN 接続に成功すると、本体ディスプレ イの無線 LAN 接続数表示のカウントが1つ増 えます。

iPhone の商標はアイホン株式会社のライセンスに基づき使用されています。iPhone、iPod touch、iPad は Apple Inc. の登録商標です。TM and © 2011 Apple Inc. All rights reserved. Apple は Apple Inc. の商標です。

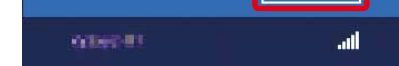

Wi-Fi

301HWX-XXXXXX

✔ 自動的に接続する

- を接続する」でも同様です。 他の OS バージョンの接続について詳しく
- は、取扱説明書を参照してください。

# Windows パソコンを接続する(Windows 7 の場合)

画面表示や手順は、無線 LAN 設定の暗号化方式が「WPA」の場合を例にして説明しています。

- 1 パソコンの無線 LAN 機能をオンにする 2 「スタート」→「コントロールパネル」 →「ネットワークとインターネット」→ 「ネットワークと共有センター」 3 「ネットワークに接続」
- 4 本機の SSID (301HWX-XXXXXX) を選択→「自動的に接続する」にチェッ クを付ける→「接続」

| ワイヤレス ネットワーク接続 | 3  |
|----------------|----|
| 301HWX-XXXXXX  | -  |
| ☑ 自動的に接続する     |    |
| xxxxxxxxxxx    |    |
| *****          | -1 |
| ****           | -1 |
| 他のネットワーク       | -1 |

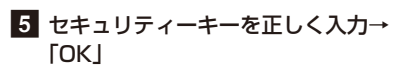

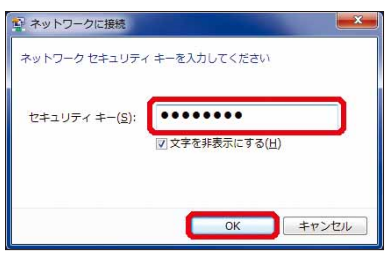

無線 LAN 接続に成功すると、本体ディスプレ イの無線 LAN 接続数表示のカウントが1つ増 えます。

# ソフトバンク Wi-Fi スポットに接続する

ソフトバンク Wi-Fi スポットを利用する前に、次の手順でご契約時に設定された 4 桁の暗証 番号を入力してください。

- 1 ホーム画面で「インターネット Wi-Fi」 をタップする
- 2「インターネット Wi-Fi」が「ON」に なっていることを確認し、「ソフトバンク Wi-Fi スポット」の「OFF」をタップして 「ON」にする

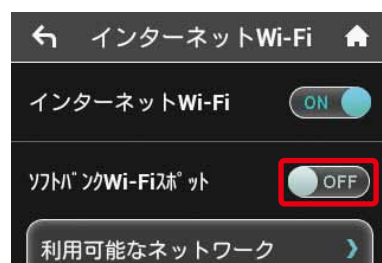

3 「ログインパスワード」をタップする

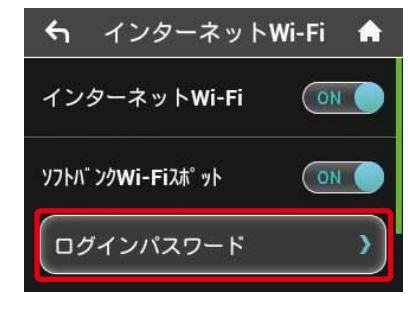

4 数字のキーをタップし、4桁のログイン パスワードを正しく入力→「OK」をタッ プする

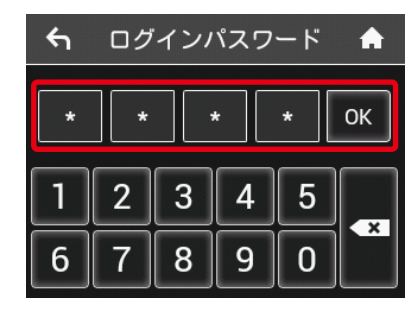

 インターネット Wi-Fi 機能がオフに設定され ている場合、ソフトバンク Wi-Fi スポットは ご利用できません。お買い上げ時、インター ネット Wi-Fi 機能はオンに設定されていま

### Android<sup>™</sup> 搭載端末を接続する

般的な Android<sup>™</sup> 搭載端末と本機を接続してインターネットに接続します。画面表示や 手順は、Android<sup>TM</sup>4.0 で、無線 LAN 設定の暗号化方式が「WPA」の場合を例にして説明 しています。その他の暗号化方式の場合は、一部の操作および画面が異なります。

1 スマートフォンを起動→メニューから 「設定」→「無線とネットワーク」欄の [Wi-Fi]

2 本機のSSID (301HWX-XXXXXX) をタップする

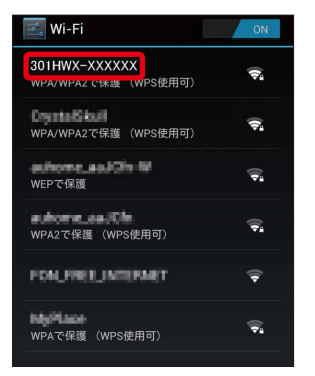

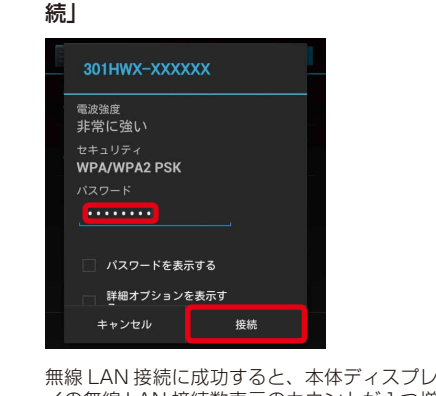

3 セキュリティーキーを正しく入力→「接

イの無線 LAN 接続数表示のカウントが 1 つ増 えます。

・接続のしかたはお使いの Android<sup>™</sup> 搭載端末によって異なります。詳しくは、お使いの Android<sup>™</sup> 搭載端末の取扱説明書を参照してください。

# PlayStation<sup>®</sup> Vita を接続する

۵.

画面表示や手順は、無線 LAN 設定の暗号化方式が「WPA」の場合を例にして説明しています。 その他の暗号化方式の場合は、一部の操作および画面が異なります。詳しくは、PS Vitaの 取扱説明書などを参照してください。

1 PS Vitaのホーム画面から、「設定」→「は 4 セキュリティーキーを正しく入力→ じめる」→「ネットワーク」→「Wi-Fi 設定」 LOK I 2 「Wi-Fi」にチェックを付ける 3 「アクセスポイント」の一覧画面から本 機のSSID (301HWX-XXXXXX)が 表示されている項目を選択する Wi-Fi設定  $\bowtie$ Wi-Fi 接続していません。 アクセスポイントを選ぶか、登録してください 5 Wi-Fi 設定画面に戻ったら、本機の アクセスポイント 🥐 9 W SSID が Wi-Fi で接続されていることを ھ ≙ 確認する

### マルチ SSID 機能をオンにする

をタップする

-夕通信量

 $\succ$ 

タ通信量

 $\succ$ 

お知ら

マルチ SSID 機能 (SSID B) をオンにすると、ゲーム機など WEP のみに対応した無線 LAN 端末と WPA に対応したパソコンなどの無線 LAN 端末を混在して同時に利用すること ができます。ゲーム機など、「WEP」に対応している無線 LAN 端末を接続する場合は、以 下の手順にてマルチ SSID 機能を有効にして、SSID B に接続してください。

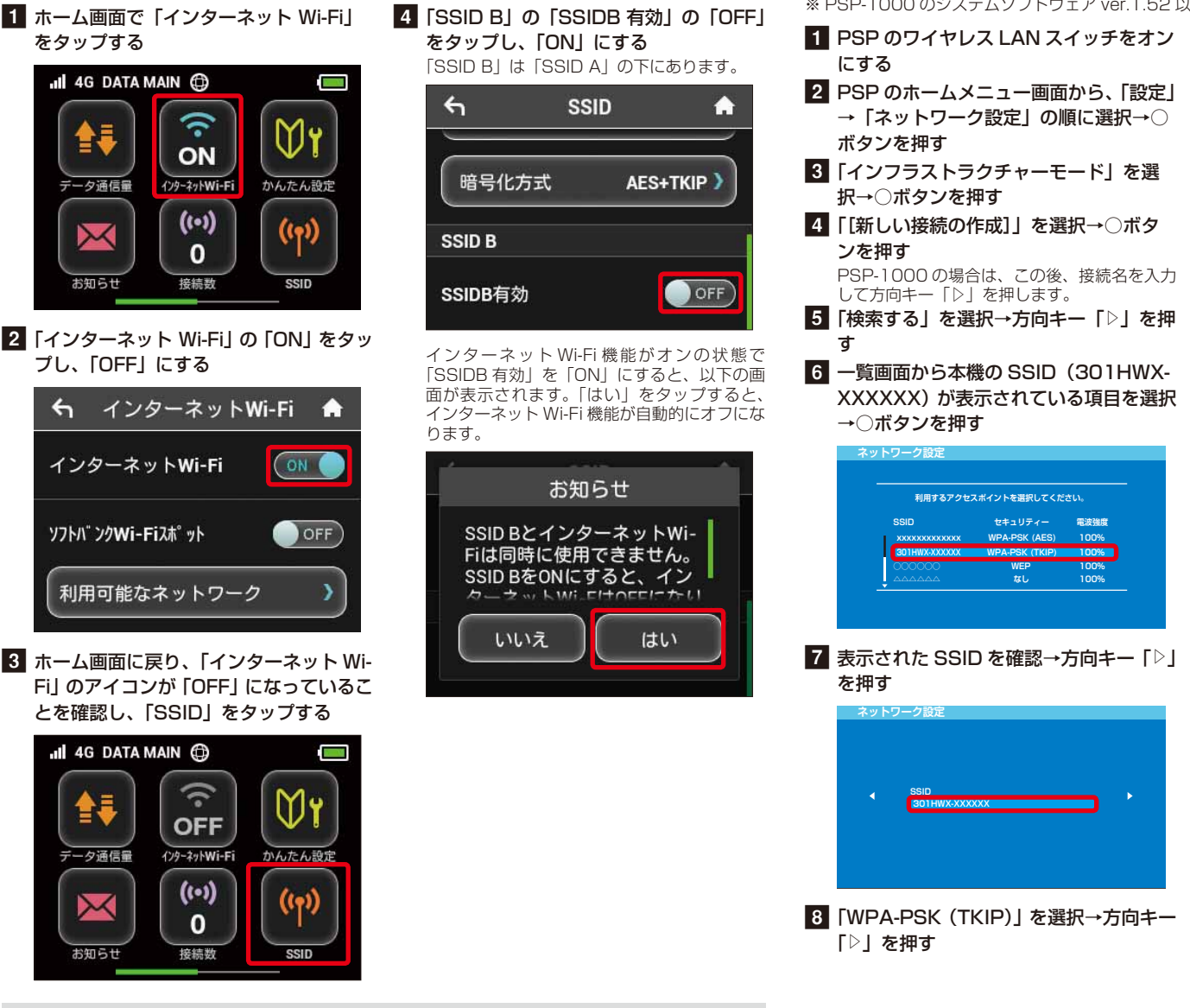

## PSP<sup>®</sup> (PlayStation<sup>®</sup> Portable) を接続する

画面表示や手順は、PSP-2000/PSP-3000 で、無線 LAN 設定の暗号化方式が「WPA」の場合を例にして説明しています。PSP-1000 \*を使用した場合や、その他の暗号化方式 の場合は、一部の操作および画面が異なります。詳しくは、PSPの取扱説明書などを参照 してください。

※ PSP-1000 のシステムソフトウェア ver.1.52 以前では、一部手順が異なります。

- 9 ○ボタンを押してセキュリティーキーを 正しく入力→方向キー「▷」を押す 2 PSP のホームメニュー画面から、「設定」 →「ネットワーク設定」の順に選択→○ 3 「インフラストラクチャーモード」を選 4 [[新しい接続の作成]」を選択→○ボタ PSP-1000の場合は、この後、接続名を入力 10「かんたん」を選択→方向キー「▷」を押 5 「検索する」を選択→方向キー「▷」を押 đ 11 接続名を確認→方向キー「▷」を押す 6 一覧画面から本機の SSID (301HWX-PSP-1000の場合、この画面は表示されませ 手順 12 へお進みください。 XXXXXX) が表示されている項目を選択 接続名は変更することができます。○ボタンを 押して入力画面を表示させ、任意の接続名を入 力して設定してください。 利用するアクセスポイントを選択してください **接続名を入力してください** 7 表示された SSID を確認→方向キー「▷」 12 設定一覧を確認→方向キー「▷」を押す 設定一覧 8 [WPA-PSK (TKIP)]を選択→方向キー 13 ○ボタンを押す 設定が保存されます。 14 保存が完了したら、〇ボタンを押して接 続テストを開始する テストの結果が表示されたら設定完了です。
- 無線 LAN 設定を変更すると、すでに接続設定済みの無線 LAN 端末が接続できなくなることが あります。その場合には、無線 LAN 端末の接続設定を変更してください。
- お買い上げ時、マルチ SSID 機能はオフになっています。
  - マルチ SSID 機能またはインターネット Wi-Fi 機能がオンのときは、無線 LAN 端末は最大 9 台まで接続できます。詳しくは、取扱説明書を参照してください。
  - マルチ SSID 機能とインターネット Wi-Fi 機能は、同時に利用できません。マルチ SSID で複 数の暗号化方式の無線 LAN 端末を接続する場合は、4G / LTE / 3G 回線を利用してインター ネット接続する必要があります。
  - マルチ SSID 機能をオンにしている場合、接続している無線 LAN 端末の接続数によっては、 最大通信速度が低下する場合があります。

#### ニンテンドー 3DS LL / 3DS / DSi LL / DSi を接続する

手順は、無線 LAN 設定の暗号化方式が「WPA」の場合を例にして説明しています。 ※本書に記載されているニンテンドー 3DS LL / 3DS / DSi LL / DSi の接続方法は、HUAWEI TECHNOLOGIES CO., LTD. が独自に検証・制作したものです。本内容について任天堂へのお問い合 わせはご遠慮ください。

1 メニューを表示して、次の順番に項目を タッチする 操作方法について詳しくは、各ソフトの取扱説 明書を参照してください。 ンテンドー DSi LL / DSi をご利用の場合、 DS 専用ソフトでは「上級者設定」を使った接 続は使用できません。

#### /テンドー 3DS LL / 3DS の場合

「本体設定」→「はじめる」→「インターネッ ト設定」→「インターネット接続設定」→「接 続先の登録」→「自分で設定する」

#### ンテンドー DSi LL / DSi の 場合

「本体設定」→「インターネット」→「接続設定」 →「上級者設定」→「未設定」と表示されてい る接続先の1つをタッチ

- 2 「アクセスポイントを検索」 一覧画面から本機の SSID (301HWX-3 XXXXXXX)が表示されている項目をタッ チする 4 セキュリティーキーを正しく入力し、
- [OK] 5 「はい」または「OK」
- 6「はい」または「OK」

接続テストが始まります。「接続に成功しまし た。」または「接続テストに成功しました。」が 表示されたら設定完了です。

### IEEE802.11b 専用の無線 LAN 端末と接続する

次の手順で設定を変更してください。

1 ホーム画面で「設定」をタップする 2 設定画面で「Wi-Fi 通信規格設定」をタッ プする

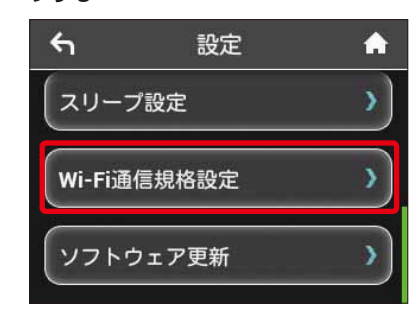

3 Wi-Fi 通信規格設定画面で「IEEE 802.11 g/n」をタップする 4 [IEEE 802.11 b/g/n] にチェックを

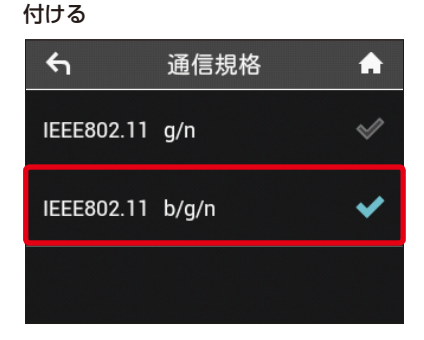

• 設定を変更すると、インターネット Wi-Fi 5GHz のアクセスポイントでは利用できなくなりま ਰ,